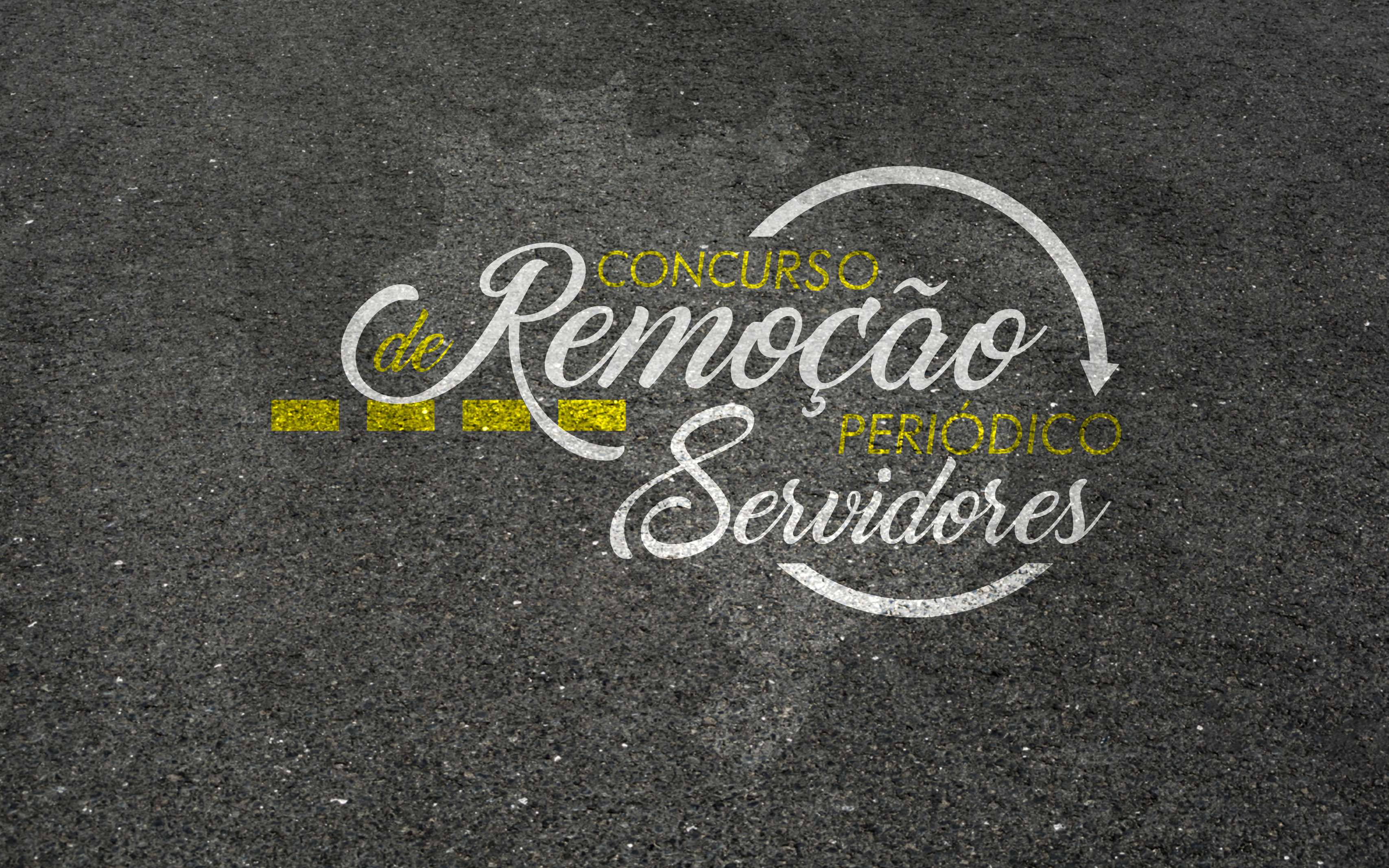

# PASSO A PASSO INSCRIÇÃO NO CONCURSO DE REMOÇÃO PERIÓDICO

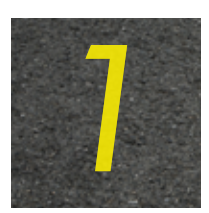

Para primeiro acesso, na tela inicial, é necessário criar uma senha para entrar no sistema Hórus. Clique em "Solicitar senha (somente para MPT, MPM e MPDFT)".

|                                                 | Sistema Hórus - Gestão Integrada de Pessoas e Saúde |  |  |  |  |  |  |  |
|-------------------------------------------------|-----------------------------------------------------|--|--|--|--|--|--|--|
|                                                 | MPF - Ministério Público Federal                    |  |  |  |  |  |  |  |
|                                                 | Servidor (Quadro, Contratado, Requisitado)          |  |  |  |  |  |  |  |
| Email institucional                             |                                                     |  |  |  |  |  |  |  |
|                                                 | Senha                                               |  |  |  |  |  |  |  |
| Lembrar-me neste computador                     |                                                     |  |  |  |  |  |  |  |
| Entrar                                          |                                                     |  |  |  |  |  |  |  |
| Solicitar senha (somente para MPT, MPM e MPDFT) |                                                     |  |  |  |  |  |  |  |
|                                                 |                                                     |  |  |  |  |  |  |  |

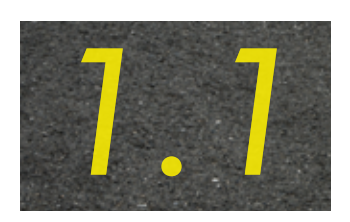

A senha criada será utilizada sempre que o servidor desejar entrar no sistema, não sendo mais necessário solicitar acesso ao Hórus a cada certame.

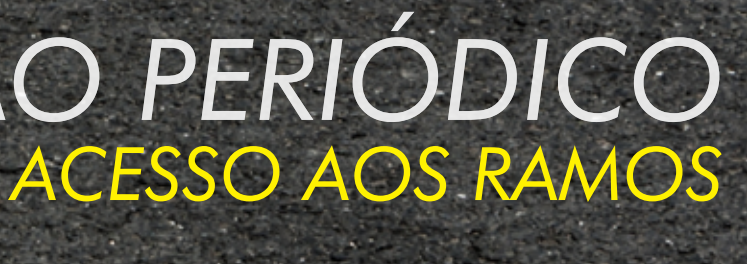

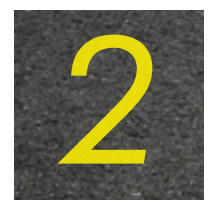

Após o login, na Página Principal, clique em "Concurso de Remoção Periódico – Registrar Intenções" para realizar sua inscrição.

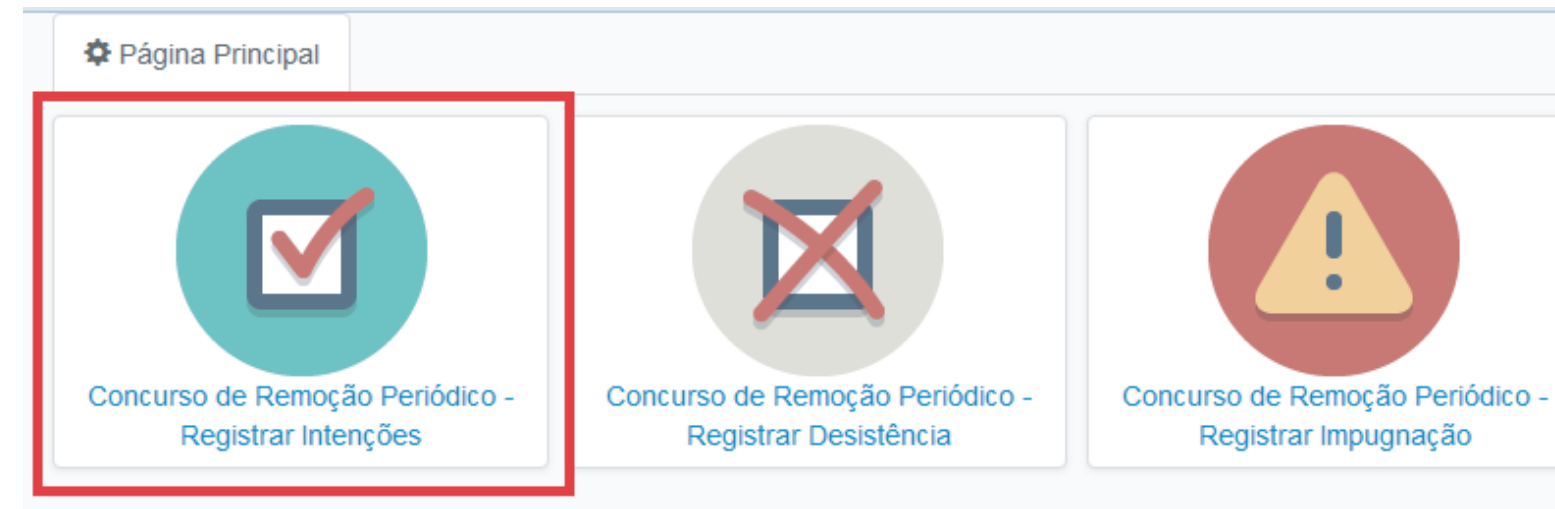

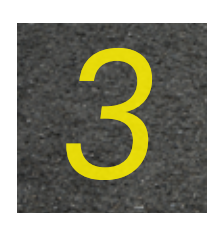

Selecione a opção "Adicionar intenção de unidade" para registrar quantas opções desejar (número ilimitado de registros).

|                    |            |          |           |             |          |           | 🛷 Reva |
|--------------------|------------|----------|-----------|-------------|----------|-----------|--------|
| Unidade            | Prioridade | Situação | Expiração | Revalidação | Inclusão | Atualizaç | io     |
|                    |            |          |           |             |          |           |        |
|                    |            |          |           |             |          |           |        |
|                    |            |          |           |             |          |           |        |
|                    |            |          |           |             |          |           |        |
|                    |            |          |           |             |          |           |        |
|                    |            |          |           |             |          |           |        |
|                    |            |          |           |             |          |           |        |
|                    |            |          |           |             |          |           |        |
|                    |            |          |           |             |          |           |        |
|                    |            |          |           |             |          |           |        |
|                    |            |          |           |             |          |           |        |
|                    |            |          |           |             |          |           |        |
|                    |            |          |           |             |          |           |        |
|                    |            |          |           |             |          |           |        |
|                    |            |          |           |             |          |           |        |
|                    |            |          |           |             |          |           |        |
|                    |            |          |           |             |          |           |        |
|                    |            |          |           |             |          |           |        |
| Arientações Gerais |            |          |           |             |          |           |        |
| Unchações de lais  |            |          |           |             |          |           |        |

2. Intenções de unidades expiradas não serão consideradas em um futuro concurso de remoção.

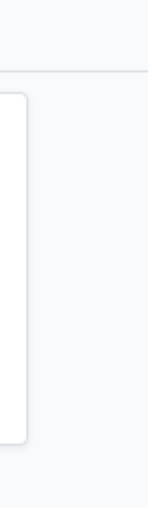

dar todas as intenções 🛛 💿 Adicionar intenção de unida

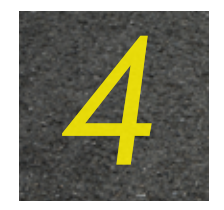

Na tela "Adicionar intenção de unidade", ao escolher a Unidade da Federação, aparecerão todas as unidades do MPU na UF desejada, classificadas em ordem alfabética pela sigla da Unidade.

|                               |             | Adicionar intenção de unidade |             |                                      |   |   |  |
|-------------------------------|-------------|-------------------------------|-------------|--------------------------------------|---|---|--|
|                               |             | UF:                           | Prioridade: |                                      |   |   |  |
|                               |             | DF                            | ~           |                                      | ~ | 1 |  |
| Adicionar intenção de unidade | ×           |                               |             | MPM / PGJM - BRASÍLIA / DF           |   |   |  |
| UF: Unidade:                  | Prioridade: |                               |             | MPF / PGR - BRASÍLIA / DF            |   |   |  |
| TODAS Y                       | ▼ 3         |                               | _           | MPT / PGT-BRASILIA - BRASÍLIA / DF   |   |   |  |
|                               |             |                               |             | MPM / PJM/DF - BRASÍLIA / DF         |   |   |  |
|                               | Salvar      |                               |             | MPF / PR-DF - BRASÍLIA / DF          |   |   |  |
|                               |             |                               |             | MPF / PRR1ª REGIÃO - BRASÍLIA / DF   |   |   |  |
|                               |             |                               |             | MPT / PRT-10ª REGIAO - BRASÍLIA / DF |   |   |  |
|                               |             |                               |             | 🛛 🖣 🔰 Página 📉 1 de 1 🕨 🕨 🖓          |   |   |  |

Existe a opção de o servidor digitar o município de preferência. Assim, o sistema apresentará todas as unidades existentes na localidade escolhida.

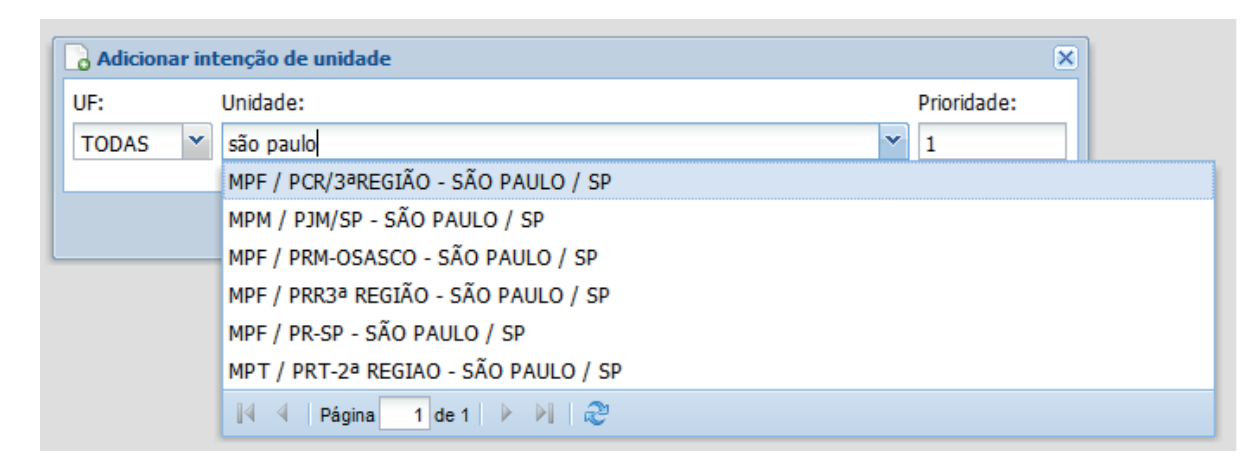

E possível redefinir a prioridade após a segunda intenção registrada. Caso a prioridade não seja preenchida, o sistema registrará a opção na sequência de cadastro. Após escolhida(s) a(s) unidade(s), clique em "Salvar". Em seguida, clique em "Confirmar" para efetivar o registro.

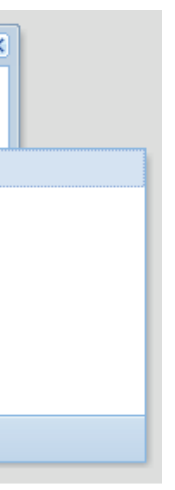

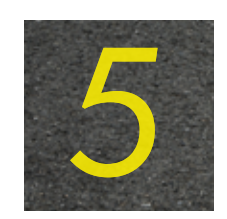

A cada unidade registrada, será encaminhado um e-mail de notificação, no qual constarão todas as intenções de unidades válidas.

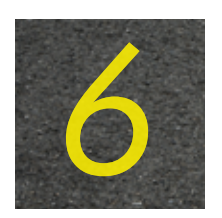

Registradas as opções, o servidor poderá consultá-las sempre que acessar a tela "Concurso de Remoção Periódico – Registrar Intenções".

|   | ✓ Revalidar todas as intenções   ② Adicionar intenção de un |            |          |            |                     |                           |                           |           |  |  |
|---|-------------------------------------------------------------|------------|----------|------------|---------------------|---------------------------|---------------------------|-----------|--|--|
|   | Unidade                                                     | Prioridade | Situação | Expiração  | Revalidação         | Inclusão                  | Atualização               |           |  |  |
| 1 | ESMPU / ESMPU/MPU - BRASÍLIA / DF                           | 1          | Vigente  | 13/11/2017 | 15/08/2017 15:59:25 | 15/08/2017 15:58:54 - MPM | 15/08/2017 15:59:25 - MPM | 🗙 Excluir |  |  |
| 2 | MPF / PR-AC - RIO BRANCO / AC                               | 2          | Vigente  | 13/11/2017 | 15/08/2017 15:59:25 | 15/08/2017 15:59:02 - MPM | 15/08/2017 15:59:25 - MPM | X Excluir |  |  |
| 3 | MPF / PGR - BRASÍLIA / DF                                   | 3          | Vigente  | 13/11/2017 | 15/08/2017 15:59:25 | 15/08/2017 15:59:11 - MPM | 15/08/2017 15:59:25 - MPM | 🗙 Excluir |  |  |
| 4 | MPF / PRR1ª REGIÃO - BRASÍLIA / DF                          | 4          | Vigente  | 13/11/2017 | 15/08/2017 15:59:25 | 15/08/2017 15:59:25 - MPM | 15/08/2017 15:59:25 - MPM | 💢 Excluir |  |  |

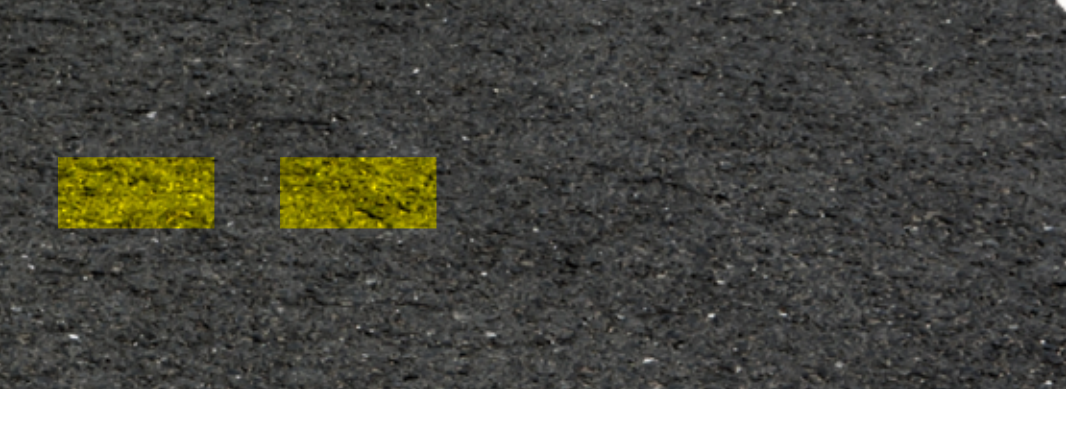

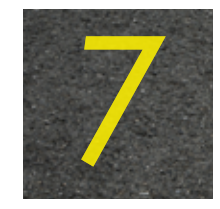

As intenções registradas terão o prazo de validade de noventa dias após a última inclusão ou exclusão de unidade. Sempre que uma opção for adicionada ou excluída, a data de validade de todas é atualizada.

Caso o servidor tenha o interesse em revalidar suas intenções por mais noventa dias, basta clicar, durante o prazo de vigência das opções registradas, no botão "Revalidar todas as intenções".

|   |                                    |            |          |            |                     |           | 🛷 Revalidar toda | s as intenções | Adicionar in | enção de unidad |  |
|---|------------------------------------|------------|----------|------------|---------------------|-----------|------------------|----------------|--------------|-----------------|--|
|   | Unidade                            | Prioridade | Situação | Expiração  | Revalidação         | Inclusão  |                  | Atualização    |              |                 |  |
| 1 | ESMPU / ESMPU/MPU - BRASÍLIA / DF  | 1          | Vigente  | 13/11/2017 | 15/08/2017 15:59:25 | 15/08/201 | 7 15:58:54 - MPM | 15/08/2017 15: | 59:25 - MPM  | 🗙 Excluir       |  |
| 2 | MPF / PR-AC - RIO BRANCO / AC      | 2          | Vigente  | 13/11/2017 | 15/08/2017 15:59:25 | 15/08/201 | 7 15:59:02 - MPM | 15/08/2017 15: | 59:25 - MPM  | 💢 Excluir       |  |
| 3 | MPF / PGR - BRASÍLIA / DF          | 3          | Vigente  | 13/11/2017 | 15/08/2017 15:59:25 | 15/08/201 | 7 15:59:11 - MPM | 15/08/2017 15: | 59:25 - MPM  | 💢 Excluir       |  |
| 4 | MPF / PRR1ª REGIÃO - BRASÍLIA / DF | 4          | Vigente  | 13/11/2017 | 15/08/2017 15:59:25 | 15/08/201 | 15:59:25 - MPM   | 15/08/2017 15: | 59:25 - MPM  | X Excluir       |  |

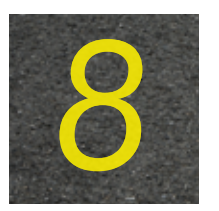

O servidor receberá e-mail de notificação próximo ao prazo de expiração das unidades cadastradas.

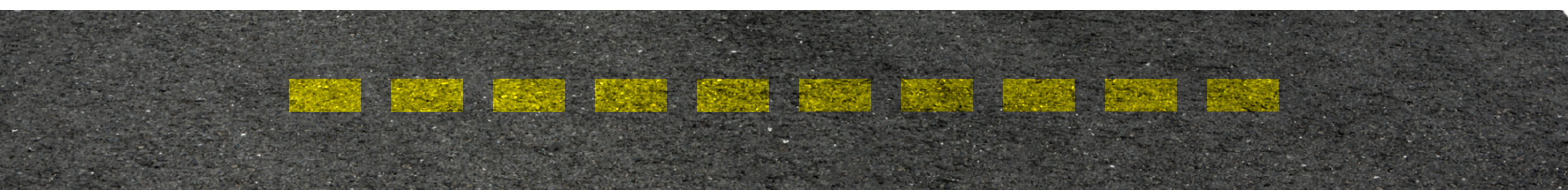

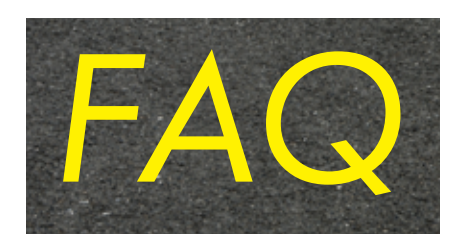

## http://www.mpu.mp.br/concurso-de-remocao/pagina-candidato/perguntas-frequentes

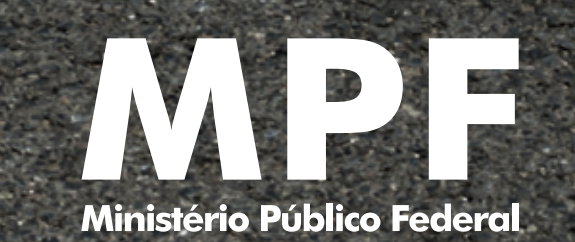

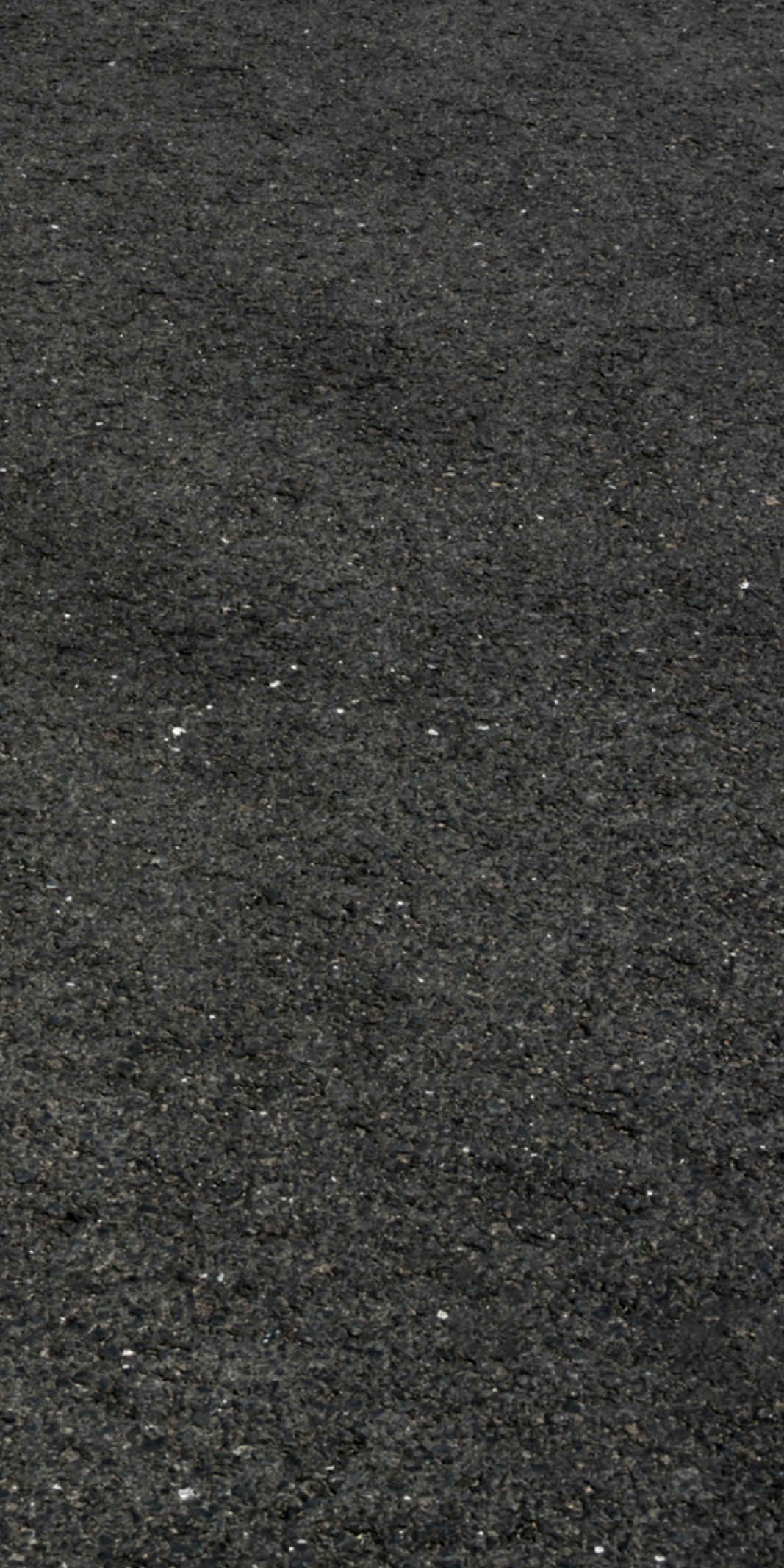